## 2.2.1 メニューを表示して、 [各種管理] > [企業情報] > [照 会・変更] を選択します。

## 2.2.2 企業情報を変更し、 [内容確認] を押します。

|                                   |                                                                                                    | GCST                                                                                                    | 01103                                                                                                    |                                                                                                    |                                                                                |
|-----------------------------------|----------------------------------------------------------------------------------------------------|----------------------------------------------------------------------------------------------------|----------------------------------------------------------------------------------------------------|----------------------------------------------------------------------------------------------------|--------------------------------------------------------------------------------|
| 入力の容確認                            | 2 27                                                                                                    |                                                                                                    |                                                                                                    | 1 承認パター                                                                                                    | ン を入力する 🖬                                                                      |
| 以下の項目を入力の上、「内容                    | 音確認」ボタンを押してください。                                                                                                    |                                                                                                    |                                                                                                    |                                                                                                    |                                                                                |
| 企業情報                              |                                                                                                    |                                                                                                    | •                                                                                                    | 業務ごとに「承認<br>ブル承認」を選択                                                                                         | 認なし」/「シングル承認」/「<br>Rすることが可能です。                                                 |
| 店名                                | 001 HEAD OFFICE ホンテ                                                                                                    | ンエイギョウブ                                                                                                    |                                                                                                    |                                                                                                    |                                                                                |
| 顧客番号                              | 00100123456                                                                                                    |                                                                                                    |                                                                                                    | •••••                                                                                                    | • • • • • • • • • • • • • • • • •                                              |
| 企業名 (英字)                          | FOREIGN EXCHANGE CO., LTD.                                                                                                    |                                                                                                    |                                                                                                    | 2 済在し、 川                                                                                                    |                                                                                |
| 住所                                | 1-1-1 TOKYO,JAPAN                                                                                                    |                                                                                                    |                                                                                                    |                                                                                                    | &V/182 📶                                                                       |
| 电话番号                              | 0345678900                                                                                                    |                                                                                                    |                                                                                                    |                                                                                                    |                                                                                |
| FAX番号                             | 0345678901                                                                                                    |                                                                                                    |                                                                                                    | メールの受信要認                                                                                                    | 当を設定します。                                                                       |
|                                   |                                                                                                    | *****************                                                                                                    |                                                                                                    |                                                                                                    |                                                                                |
|                                   |                                                                                                    | ************************                                                                                                    | ******                                                                                                    |                                                                                                    |                                                                                |
| 承認のパターン                           | _                                                                                                    |                                                                                                    |                                                                                                    | 3 内容唯認                                                                                                    | 」ホタンを押す                                                                        |
| 仕向送金                              | ③ ○ 承認なし ○ シングル:                                                                                                    | 42 ○ ダブル承認                                                                                                    |                                                                                                    |                                                                                                    | -                                                                              |
| 外貨預金振替 必                          | <ul> <li>31 () 条認なし</li> <li>32 () 条認なし</li> <li>32 () 条認なし</li> <li>33 () 条認なし</li> <li>34 () 条認なし</li> <li>35 () 条認なし</li> <li>36 () 条認なし</li> <li>37 () 条認なし</li> <li>38 () 条認なし</li> <li>38 () 条認なし</li> <li>39 () 条認なし</li> <li>30 () 条認なし</li> <li>31 () 条認なし</li> <li>32 () 条認なし</li> <li>33 () 条認なし</li> <li>34 () 条認なし</li> <li>34 () 条認なし</li> <li>35 () 条認なし</li> <li>36 () 条認なし</li> <li>37 () 条認なし</li> <li>38 () 条認なし</li> <li>38 () 条認なし</li> <li>39 () 条認なし</li> <li>30 () 条認なし</li> <li>31 () 条認なし</li> <li>32 () 条認なし</li> <li>33 () 条認なし</li> <li>34 () 条認なし</li> <li>35 () 条認なし</li> <li>35 () 条認なし</li> <li>36 () 条認なし</li> <li>37 () 条認なし</li> <li>38 () 条認なし</li> <li>39 () 条認なし</li> <li>30 () 条認なし</li> <li>30 () 条認なし</li> <li>31 () 条認なし</li> <li>32 () 条認なし</li> <li>34 () 条認なし</li> <li>35 () 条認なし</li> <li>35 () 条認なし</li> <li>36 () 条認なし</li> <li>37 () 条認なし</li> <li>38 () 条認なし</li> <li>39 () 条認なし</li> <li>30 () 条認なし</li> <li>30 () 条認なし</li> <li>30 () 条認なし</li> <li>30 () 条認なし</li> <li>31 () 条認なし</li> <li>32 () 条認なし</li> <li>32 () 条認なし</li> <li>32 () 条認なし</li> <li>32 () 条認なし</li> <li>32 () 条認なし</li> <li>32 () 条認なし</li> <li>32 () 条認なし</li> <li>32 () 条認なし</li> <li>32 () 条認なし</li> <li>32 () 条認なし</li> <li>32 () 条認なし</li> <li>32 () 条認なし</li> <li>32 () 条認なし</li> <li>32 () 条認なし</li> <li>33 () 条認なし</li> <li>34 () 条認なし</li> <li>34 () 条認なし</li> <li>34 () 条認なし</li> <li>34 () 条認なし</li> <li>34 () 条認なし</li> <li>34 () 条認なし</li> <li>34 () 条認なし</li> <li>34 () 条</li> <li>34 () 条</li> <li>34 () 条</li> <li>34 () 条</li> <li>34 () 条</li> <li>34 () 条</li> <li>34 () 条</li> <li>34 () 条</li> <li>34 () 条</li> <li>34 () 条</li> <li>34 () 条</li> <li>34 () 条</li> <li>34 () 条</li> <li>34 () 条</li> <li>34 () 条&lt;</li></ul> |                                                                                                    |                                                                                                    |                                                                                                    |                                                                                |
| 輸入信用状条件変更 💦                       | <ul> <li>① 承認なし</li> <li>① 承認なし</li> <li>① シングル</li> </ul>                                                                                                    | 42 ○ ダブル承認                                                                                                    |                                                                                                    | •••••                                                                                                    | •••••                                                                          |
| 被仕向送金入金 🕹                         | ③ ○ 承認なし ○ シングル                                                                                                    |                                                                                                    |                                                                                                    |                                                                                                    |                                                                                |
| 各種手続き                             | ※認なし うシングル。                                                                                                    | N22 〇 ダブル承認                                                                                                    |                                                                                                    |                                                                                                    |                                                                                |
| 深知ノール                             |                                                                                                    |                                                                                                    |                                                                                                    |                                                                                                    |                                                                                |
| 通和メール                             |                                                                                                    |                                                                                                    |                                                                                                    |                                                                                                    |                                                                                |
| 通知メール                             | 通 〇 受信しない 〇 受信す                                                                                                    | 5                                                                                                    |                                                                                                    |                                                                                                    |                                                                                |
|                                   |                                                                                                    |                                                                                                    |                                                                                                    |                                                                                                    |                                                                                |
| <b>≜</b> ×€                       |                                                                                                    |                                                                                                    |                                                                                                    |                                                                                                    |                                                                                |
| <ul><li>★E</li><li>承認パタ</li></ul> | ターンによって                                                                                                    | お取引の申込みまでの操作が                                                                                                    | 異なります。(》》》                                                                                                    | · P.10 参照)                                                                                                   |                                                                                |
| ★E ★ ★ ●                          | マーンによって、<br>承認パターン                                                                                                    | お取らの申込みまでの操作が                                                                                                    | 異なります。( <b>》》》》</b><br>説印                                                                                                    | P.10 参照)                                                                                                    |                                                                                |
| ▲ ★モ<br>→ 承認/ V:                  | 9ーンによって<br>承認パターン<br>承認なし                                                                                                    | お取引の申込みまでの操作が<br>お取引の申込みにあたり、お<br>依頼データ作成者が依頼操作                                                                                                    | 異なります。())))<br>説<br>)<br>客さま社内での事<br>Fを行った時点で当                                                                                                    | <ul> <li>P.10 参照)</li> <li>前承認を不要とする/</li> <li>行へのお申込みが完了</li> </ul>                                         | パターンです。<br>?します。                                                               |
| ★モ ▶承認パペ                          | マーンによって、<br>承認パターン<br>承認なし<br>シングル承認                                                                                                    | お取引の申込みまでの操作が<br>お取引の申込みにあたり、ま<br>依頼データ作成者が依頼操作<br>お客さま社内で事前の承認を<br>依頼データ作成者が承認者<br>行った時点で当行へのお申込                                                             | 異なります。())))<br>)<br>)<br>)<br>)<br>)<br>)<br>)<br>)<br>、<br>)<br>、<br>)<br>、<br>)<br>、<br>)<br>)<br>)<br>)<br>)<br>)<br>)<br>)<br>)<br>)<br>)<br>)<br>)                                                                                       | P.10 参照)<br>前承認を不要とする/<br>行へのお申込みが完了<br>の申込みを行うパター<br>朝操作を行ったのち、i                                            | パターンです。<br>パします。<br>-ンです。<br>承認者が承認操作を                                         |
| ★モ                                | Pーンによって<br>承認/マーン<br>承認なし<br>シングル承認<br>ダブル承認                                                                                                    | お取引の申込みまでの操作が<br>お取引の申込みにあたり、お<br>依頼データ作成者が依頼操作<br>お客さま社内で事前の承認を<br>依頼データ作成者が承認者<br>行った時点で当行へのお申込<br>お客さま社内で2段階の承<br>パターンです。<br>依頼データ作成者が2名の<br>行ったのち、一次承認→最終 | 異なります。()>>>><br>認知<br>認定<br>さま<br>社内での事<br>を行った時点で当<br>経たうえでお取引<br>と<br>私たうえでお取引<br>します。<br>認<br>(一次承認→最終<br>承認者(一次承認者<br>の<br>と<br>の<br>した<br>うれ<br>の<br>した<br>す<br>の<br>した<br>の<br>の<br>の<br>の<br>の<br>の<br>の<br>の<br>の<br>の<br>の<br>の<br>の | P.10 参照)<br>前承認を不要とする/<br>行へのお申込みが完了<br>の申込みを行うパター<br>朝操作を行ったのち、i<br>録承認)を経たうえでる<br>も、最終承認者)を指<br>た時点で当行へのお申 | ペターンです。<br>?します。<br>-ンです。<br>承認者が承認操作を<br>お取らの申込みを行う<br>定して依頼操作を<br>時込みが完了します。 |

## 2.2.3 変更内容を確認し、 [実行] を押します。

| います。<br>行」ボタンを押してください。                                                                         |                                                                                                    |                                                                                                    |                                                                                                    |                                                                                                    |  |
|------------------------------------------------------------------------------------------------|----------------------------------------------------------------------------------------------------|----------------------------------------------------------------------------------------------------|----------------------------------------------------------------------------------------------------|----------------------------------------------------------------------------------------------------|--|
| います。<br>行」ボタンを押してください。                                                                         |                                                                                                    |                                                                                                    |                                                                                                    |                                                                                                    |  |
|                                                                                                |                                                                                                    |                                                                                                    |                                                                                                    |                                                                                                    |  |
|                                                                                                |                                                                                                    |                                                                                                    |                                                                                                    |                                                                                                    |  |
|                                                                                                |                                                                                                    |                                                                                                    |                                                                                                    |                                                                                                    |  |
| 001 HEAD OFFICE ホンテンエイギョウブ                                                                     |                                                                                                    |                                                                                                    |                                                                                                    |                                                                                                    |  |
| 00100123456                                                                                    |                                                                                                    |                                                                                                    |                                                                                                    |                                                                                                    |  |
| FOREIGN EXCHANGE CO., LTD.                                                                     |                                                                                                    |                                                                                                    |                                                                                                    |                                                                                                    |  |
| 外国為替株式会社                                                                                       |                                                                                                    |                                                                                                    |                                                                                                    |                                                                                                    |  |
| 1-1-1 TOKYO,JAPAN                                                                              |                                                                                                    |                                                                                                    |                                                                                                    |                                                                                                    |  |
| 0345678900                                                                                     |                                                                                                    |                                                                                                    |                                                                                                    |                                                                                                    |  |
| 0345678901                                                                                     |                                                                                                    |                                                                                                    |                                                                                                    |                                                                                                    |  |
|                                                                                                |                                                                                                    |                                                                                                    |                                                                                                    |                                                                                                    |  |
| ************                                                                                   | ••••••                                                                                                    |                                                                                                    |                                                                                                    |                                                                                                    |  |
|                                                                                                | •                                                                                                    |                                                                                                    |                                                                                                    |                                                                                                    |  |
|                                                                                                | •                                                                                                    |                                                                                                    |                                                                                                    |                                                                                                    |  |
| 5ングル単語<br>シングル単語<br>シングル単語                                                                     | •                                                                                                    |                                                                                                    |                                                                                                    |                                                                                                    |  |
|                                                                                                | •                                                                                                    |                                                                                                    |                                                                                                    |                                                                                                    |  |
| シングル来想     シングル来想     シングル来想     シングル来想     シングル来想     シングル来想     シングル来想     シングル来想            | •                                                                                                    |                                                                                                    |                                                                                                    |                                                                                                    |  |
| シングル来総     シングル来総     シングル来総     シングル来総     シングル来総     シングル来総     シングル来総     シングル来総     シングル来総 | •                                                                                                    |                                                                                                    |                                                                                                    |                                                                                                    |  |
|                                                                                                | •                                                                                                    |                                                                                                    |                                                                                                    |                                                                                                    |  |
|                                                                                                | 001 HEAD OFFICE ホンテンエイギョウブ<br>00100123456<br>FOREION EXCHANGE CO.,LTD.<br>外国語構成会社<br>1-11 TOKYO,JARNA<br>0345678900<br>0345678900<br>0345678900 | OO1 HEAD OFFICE ホンテンエイギョウズ     OO100129555     FOREIGN EXCHANGE CO.,LTD.     STREMBERSHEL     1-1-1 TOKYO,JAPAN     Od55678900     Od55678900     Od55678900     Od55678900 | 001 MEAD OFFICE ホンテンエイギョウブ     0010123456     FOREIGN EXCHANGE CO.,LTD.     PREMEME EXCHANGE CO.,LTD.     PREMEME EXCHANGE CO.,LTD.     PREMEME EXCHANGE CO.,LTD.     9785678900     045678900     045678900     045678900     045678900     045678900     045678900     045678900     045678900     045678900     045678900     045678900     045678900     045678900     045678900     045678900     045678900     045678900     045678900     045678900     045678900     045678900     045678900     045678900     045678900     045678900     045678900     045678900     045678900     045678900     045678900     045678900     045678900     045678900     045678900     045678900     045678900     045678900     045678900     045678900     045678900     045678900     045678900     045678900     045678900     045678900     045678900     045678900     045678900     045678900     045678900     045678900     045678900     045678900     045678900     045678900     045678900     045678900     045678900     045678900     045678900     045678900     045678900     045678900     045678900     045678900     045678900     045678900     045678900     045678900     045678900     045678900     045678900     045678900     045678900     045678900     045678900     045678900     045678900     045678900     045678900     045678900     045678900     045678900     045678900     045678900     045678900     045678900     045678900     045678900     045678900     045678900     045678900     045678900     045678900     045678900     045678900     045678900     045678900     045678900     045678900     045678900     045678900     045678900     045678900     045678900     045678900     045678900     045678900     045678900     045678900     045678900     045678900     045678900     045678900     045678900     045678900     045678900     045678900     045678900     045678900     045678900     045678900     045678900     045678900     045678900     045678900     045678900     045678900     045678900     045678900     045678900     045678900     045678900 | OO1 HEAD OFFICE ホンテンエイギョウブ     OO1の123456     FOREIGN EXCHANGE CO.,LTD.     STARSHRUACH     L-1-1 TOKYO,LAPAN     O345678900     O345678900     O34567890     O34567890     O34567890     O34567890     O34567890     O3456789     O3456789     O345678     O345678     O345678     O345678     O345678     O345678     O345678     O345678     O345678     O345678      O345678     O34567 |  |

## 2.2.4 企業情報の変更は完了です。

| 業情報     | 変更結果      |                            | GCST01105 |
|---------|-----------|----------------------------|-----------|
| אג 👌    | 内容確認      | 売了                         |           |
| 企業情報の変  | 『更が完了しまし; | <del>1</del>               |           |
|         |           |                            |           |
| 取引情報    |           |                            |           |
| 取引之     |           | 企業情報                       |           |
| 店名      |           | 001 HEAD OFFICE ホンテンエイギョウブ |           |
| 顧客番号    |           | 00100123456                |           |
| 企業名(英字) | j         | FOREIGN EXCHANGE CO., LTD. |           |
| 操作日時    |           |                            |           |

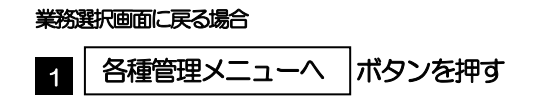